# Graficzne warianty produktów

raficzne warianty produktów to aplikacja, która umożliwia wyświetlenie wariantów typu "pole wyboru - select" lub "radio" w formie graficznej. Zamienia ona zwykłe pole rozwijalne lub przyciski radio na listę grafik zdefiniowanych przez administratora sklepu. Jest szczególnie przydatna do takich wariantów, które trudno opisać jednym czy dwoma słowami, jak np. wzór materiału, wykończenie, czy przedstawienie wariantu wielokolorowego.

Aplikacja korzysta z istniejących wariantów i zamienia ich wygląd na grafiki już w przeglądarce użytkownika po otworzeniu strony z produktem. W żaden sposób nie ingeruje w istniejące w sklepie warianty.

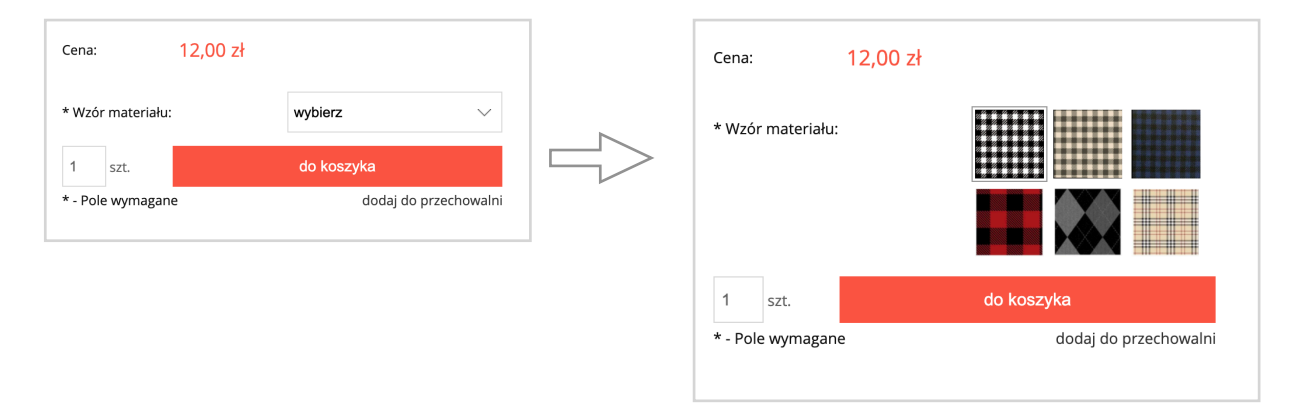

## Spis treści

- Przygotowanie
- Otwieranie aplikacji
- Wybór wariantów
- Wybór grafik
- · Ustawienia domyślna grafika
- Ustawienia kolor obramowania
- · Ustawienia szerokość grafiki
- · Ustawienia liczba grafik widocznych domyślnie

# Przygotowanie

Aplikacja wyświetla w formie graficznej warianty typu "pole wyboru - select" i "radio" więc jeżeli jeszcze nie masz takich wariantów to zdefiniuj je w swoim sklepie.

Obsługa sklepu -> Warianty

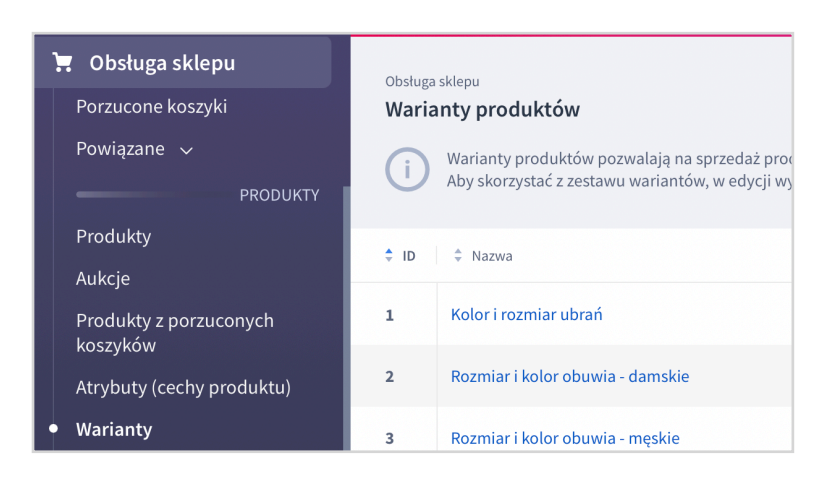

# Otwieranie aplikacji

Link do aplikacji znajduje się na karcie aplikacji oraz na stronie "*Warianty produktów*".

W prawym górnym rogu należy kliknąć w "Aplikacje" a następnie w "Graficzne warianty produktów".

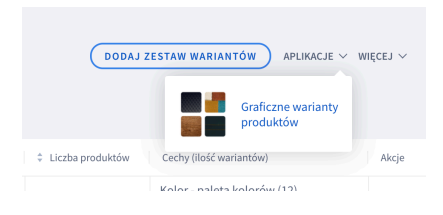

## Wybór wariantów

Na stronie aplikacji zostanie wyświetlona lista wariantów typu "pole wyboru select" i "radio" znajdujących się w sklepie. Kliknij w wybrany wariant aby rozwinąć jego opcje.

| Graficzne wariant    | y produktów |                           |         | INFORM  | ACJE   |
|----------------------|-------------|---------------------------|---------|---------|--------|
| Lista wariantów      | Ustawienia  |                           |         |         |        |
| Wariant              |             | Cecha                     | Status  | Grafiki |        |
| Wzory                |             | Wzór materiału            | aktywny | 6 / 6   | $\vee$ |
| GWP - materiał ubra  | í           | Materiał                  | aktywny | 4/4     | $\vee$ |
| GWP - drewno         |             | Blat                      | aktywny | 4/4     | V      |
| GWP - pikowanie skó  | rzane       | Kolor i wykończenie skóry | aktywny | 2/2     | $\vee$ |
| Wzory                |             | Wzór materiału radio      |         | 6 / 7   | $\vee$ |
| Kolor i rozmiar ubra | í           | Rozmiar                   |         | 0/4     | V      |

# Wybór grafik

Po rozwinięciu wariantu zostaną wyświetlone jego opcje. Dla każdej opcji należy wgrać plik graficzny. W tym celu można kliknąć w pola "wgraj grafikę" lub grafikę przy każdej z opcji i wskazać plik graficzny na swoim dysku.

Można też przeciągnąć plik graficzny ze swojego dysku nad wybraną opcję. Pole zaświeci się na zielono a po upuszczeniu pliku zostanie on automatycznie wgrany na serwer aplikacji.

| Drewno                   |                   | Blat         |                        | 0/4 | V      |
|--------------------------|-------------------|--------------|------------------------|-----|--------|
| Drewno                   |                   | Blat magazyn |                        | 0/4 | ^      |
| Aktywny 🕥                |                   |              |                        |     |        |
| dąb<br>wgraj grafikę 💿   | mahoń<br>wgraj gr | AFIKĘ ③      | Sosna<br>Wgraj grafikę |     |        |
| heban<br>wgraj grafikę 💿 |                   |              |                        |     |        |
| Drewno                   |                   | Nogi         |                        |     | $\vee$ |

Dozwolone typy plików to JPG, PNG i WEBP. Zbyt duże pliki zostaną automatycznie zmniejszone do maksimum 500px szerokości dla dużej grafiki w podglądzie i 200px szerokości dla grafiki wyświetlanej na liście. Pliki JPG i PNG zostaną automatycznie skonwertowane do WEBP.

Można też wgrać animowane pliki GIF, te jednak zostaną zapisane w oryginalnym rozmiarze.

Grafiki można zmienić w dowolnym momencie klikając w przycisk "wgraj grafikę" lub przeciągając nowy plik dla przy wybranej opcji.

Grafiki można też usuwać klikając "usuń grafikę".

#### Aktywowanie wariantu

Gdy grafiki dla wariantu są już wgrane należy go aktywować zaznaczając odpowiednie pole znajdujące się nad grafikami. Dopiero po zaznaczeniu tego pola wariant na stronie produktu będzie zamieniany na graficzną wersję. Możesz w dowolnej chwili aktywować i dezaktywować dowolne warianty.

## Ustawienia

W zakładce ustawienia znajduje się kilka opcji pozwalających dostosować aplikację do własnych potrzeb.

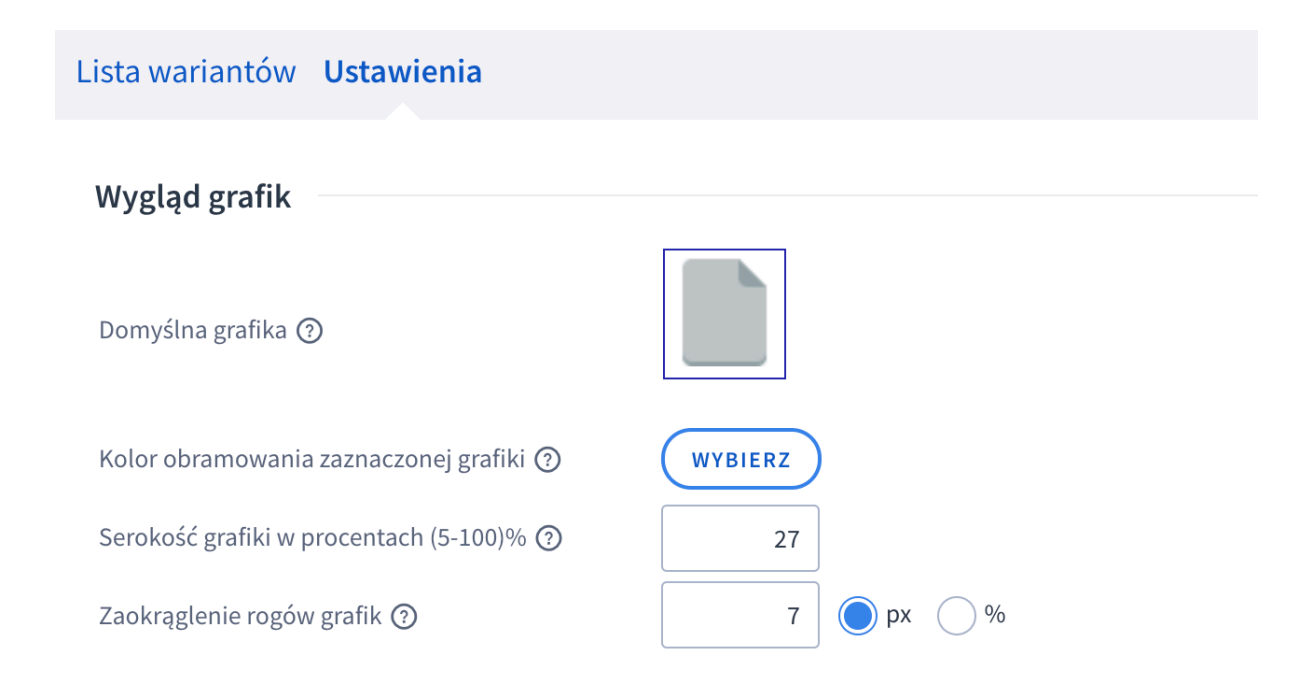

Gdy dla jakiejś opcji wariantu nie ma zdefiniowanej grafiki to wyświetla się grafika domyślna. Możesz wgrać własną domyślną grafikę. Możesz też wybrać kolor obramowania zaznaczanej opcji, ustawić szerokość lub liczbę grafik w wierszu a przez to wielkość wyświetlanych grafik oraz wybrać czy i jak bardzo grafiki mają mieć zaokrąglone rogi.

| * Ma  | iteriał:    |                         |
|-------|-------------|-------------------------|
| 1     | szt.        | do koszyka              |
| * - P | ole wymagan | e dodaj do przechowalni |

## Ustawienia - Tryb wyświetlania grafik

Określa gdzie pojawi się lista grafik wariantów:

**Standardowy** - wyświetlania grafiki w miejscu pola select lub radio na prawo od nazwy wariantu (stara wersja tylko szablon klasyczny)

**Podstawowy** - wyświetlania grafiki w miejscu pola select lub radio na prawo od nazwy wariantu (tylko szablon klasyczny)

**Rozszerzony** - wyświetlania grafiki pod nazwą wariantu (szablon klasyczny i Storefront)

|                                         | (                                                           | 2            |
|-----------------------------------------|-------------------------------------------------------------|--------------|
| /ygląd grafik                           |                                                             |              |
| Domyślna grafika 💿                      |                                                             |              |
|                                         | Standardowy (stara wersja tylko szablor                     | n klasyczny) |
|                                         | Podstawowy (tylko szablon klasyczny)                        |              |
| ryb wyswietlania listy grafik 📀         | <ul> <li>Rozszerzony (szablon klasyczny i Storet</li> </ul> | front)       |
| (olor obramowania zaznaczonej grafiki 📀 | WYBIERZ                                                     |              |
| .iczba grafik w linii ③                 | 4                                                           |              |
| Zaokrąglenie rogów grafik 📀             | 6 🔵 px 🔵 %                                                  |              |

# Ustawienia - liczba grafik widocznych domyślnie

Możesz ustawić limit liczby grafik widocznych domyślnie. Np. jeśli wariant ma 20 opcji a ustawisz limit na 6 to na stronie produktu pokaże się 5 pierwszych opcji i jako szósty element przycisk służący do pokazania pozostałych elementów. Możesz ustalić treść przycisku i czy ma on zawierać liczbę ukrytych opcji.

Zostawiając pole z liczbą widocznych opcji puste sprawisz, że na stronie zawsze pokażą się od razu wszystkie opcje.

Można tez ustawić maksymalną wysokość pola w którym znajduje się lista grafik. W takim przypadku gdy będzie ich dużo pojawi się suwak do przewijania listy.

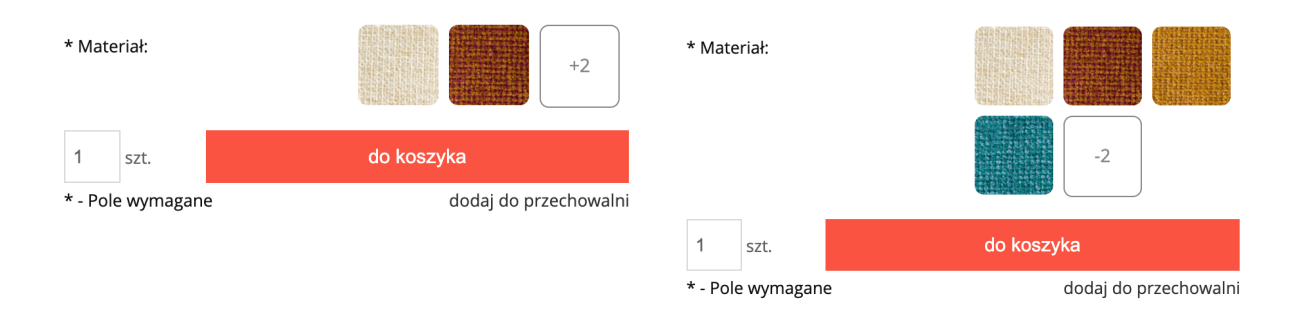

## Nazwa wybranej opcji

Ustawienie pozwalające wybrać czy na stronie produktu po wybraniu opcji nad grafikami wyświetli się jej nazwa.

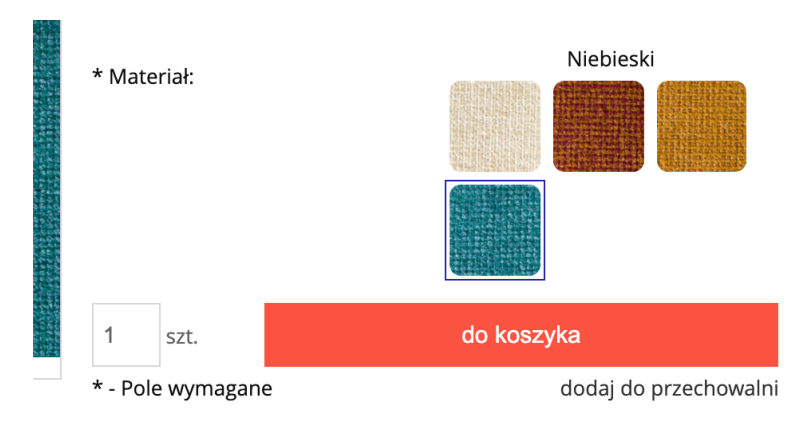

# Duży podgląd po najechaniu na grafikę

Na dużym obrazku widać więcej niż na miniaturce. W opcjach możesz włączyć podgląd większego obrazka który będzie się pokazywał po najechaniu kursorem na miniaturkę. Ma urządzeniach mobilnych podgląd pokaże się nad listą po wybraniu opcji.

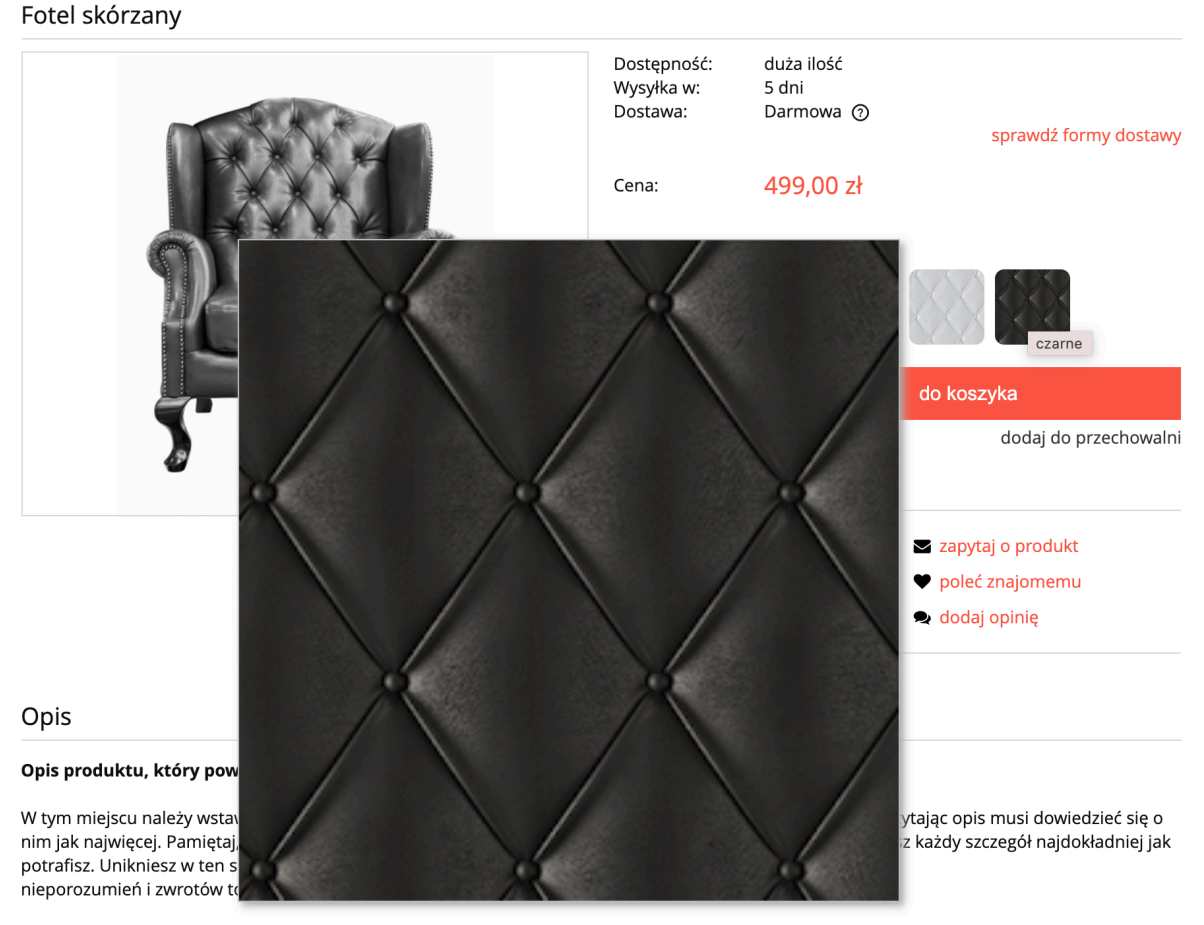

W opisie uwzględnij parametry techniczne, ale i opis zastosowania